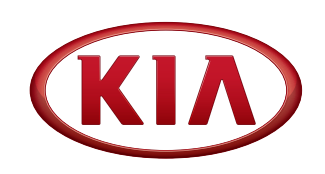

| GROUP      | MODEL           |
|------------|-----------------|
| Electrical | All Models with |
|            | UVO             |
| NUMBER     | DATE            |
| 038        | October 2012    |
|            |                 |

### TECHNICAL SERVICE BULLETIN

### SUBJECT:

### INFORMATION FOR DEALER UVO UPGRADE / RETAIL CUSTOMER

This bulletin provides the retail customer's procedure for upgrading the Kia UVO (Your Voice) system. Kia UVO owners have the option to download available upgrades directly from the Kia.com website and can perform the upgrade themselves or have the dealer perform the upgrade in which case additional labor charges may apply. For customers who perform their own upgrade, Kia provides the customer with software and upgrade instructions. If the customer opts to have the dealer perform the upgrade, the upgrade procedure is outlined in this bulletin.

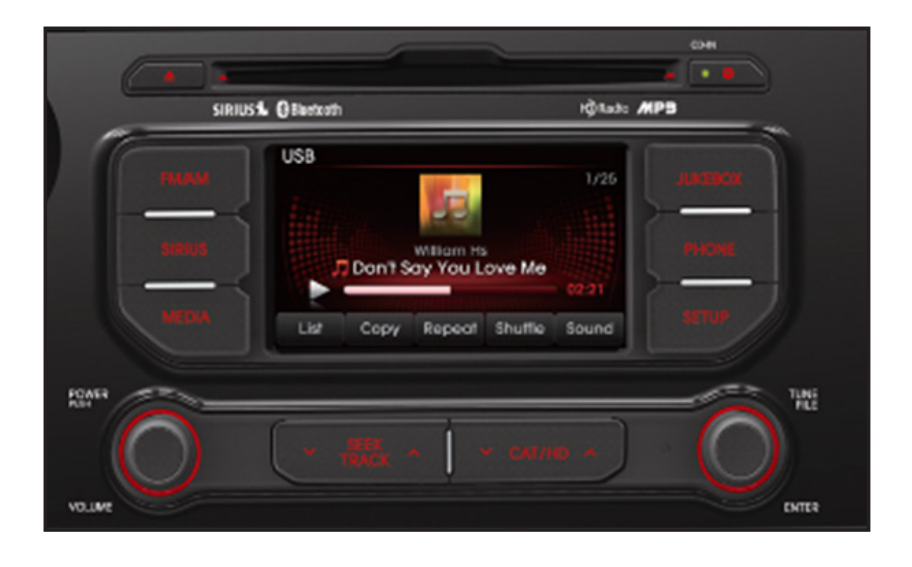

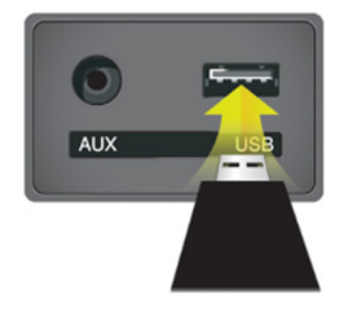

Dealer should inform the customer of any charges prior to proceeding with the upgrade.

### File Under: <Electrical>

Circulate To:

X General Manager

X Service Manager

X Parts Manager

X Service Advisor(s) X Technician(s)

X Body Shop Manager X Fleet Repair

### SUBJECT:

### INFORMATION FOR DEALER UVO UPGRADE / RETAIL CUSTOMER

# Delete all paired phones from the UVO system; delete UVO from all phones. If you do not delete phones, the phone(s) will still show and act as paired, but performance or functional issues may occur. Anytime a software update is performed to either a paired phone or the UVO system, the pairing should be deleted from both phone and UVO system and then paired again after update. For UVO software update use only USB flash drives that do not contain any other files or folders. USB flash drive specs: FAT32, USB 2.0 and at least 1GB memory. Battery should be fully charged during update, otherwise there could be data loss or damage to UVO system may take 2 to 10 minutes. (Time may vary depending on previous UVO software version)

### UVO Upgrade Procedure (Dealer Download):

1. If viewing this TSB electronically, click the link below.

https://www.kiatechinfo.com/pds/downloads/UVO\_V139-V149.exe

Otherwise, log on to KGIS/KiaTechInfo.com and click on "**Diagnostic Tools**," then click "**Software Downloads**" from the navigation menu.

Select and click "Download for UVO Update".

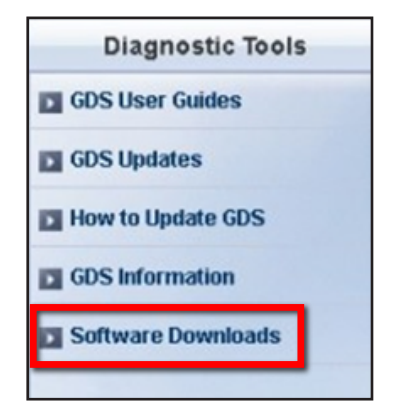

2. Click on **"UVO Audio System Update Download"** link.

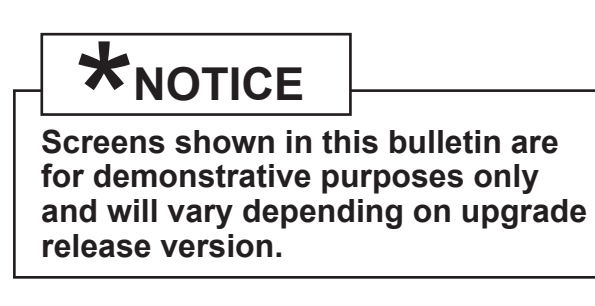

| Service Materia | als          | Public       |
|-----------------|--------------|--------------|
|                 | GDS User Gui | des GDS Upda |
|                 |              |              |
| Subject         |              |              |
|                 |              |              |
|                 |              |              |

### Page 3 of 10

### SUBJECT: INFORMATION FOR DEALER UVO UPGRADE / RETAIL CUSTOMER

3. Click "Save."

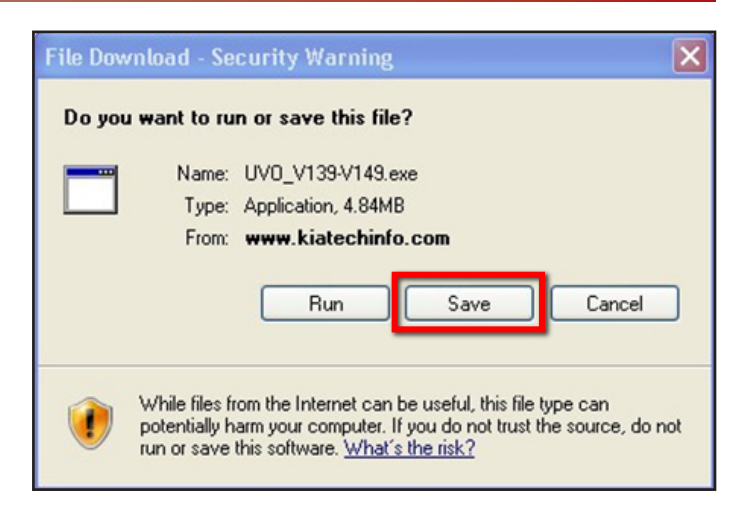

4. Click "Save" to start the download process.

| Save As                                       |                                          |                                                    |                               |      | 2 🔀    |
|-----------------------------------------------|------------------------------------------|----------------------------------------------------|-------------------------------|------|--------|
| Save in:                                      | Desktop                                  |                                                    | · 0 1                         | 10   | •      |
| My Recent<br>Documents                        | My Document<br>My Computer<br>My Network | ts<br>r<br>Places<br>bat 9 Pro                     |                               |      |        |
| Desktop                                       |                                          |                                                    |                               |      |        |
| My Documents                                  |                                          |                                                    |                               |      |        |
| My Computer                                   |                                          |                                                    |                               |      |        |
|                                               | File name:                               | UV0_V139-V149                                      |                               | ~    | Save   |
| My Network                                    | Save as type:                            | Application                                        |                               | ~    | Cancel |
|                                               | an an an an an an an an an an an an an a |                                                    |                               |      |        |
| 61% of UV                                     | D_V139-V1                                | 49.exe from ww                                     | w.kiatechin                   | fo   | - • ×  |
| ۲                                             |                                          |                                                    | Ø                             |      |        |
| UV0_V139-                                     | V149.exe from                            | www.kiatechinfo.co                                 | m                             |      |        |
|                                               |                                          |                                                    |                               |      |        |
| Estimated tin<br>Download to<br>Transfer rate | neleft:5 min<br>x C:\Do<br>x 15.9K       | 15 sec (223KB of 4.8<br>icuments and S\UV<br>B/Sec | 4MB copied)<br>/0_V139-V149.e | же   |        |
| Close this                                    | s dialog box w                           | hen download compl                                 | etes                          |      |        |
|                                               |                                          |                                                    |                               |      |        |
|                                               |                                          | Open                                               | Open Folde                    | er 🛛 | Cancel |
|                                               |                                          |                                                    |                               | _    |        |

5. Click on "**UVO\_V139-V149**" icon.

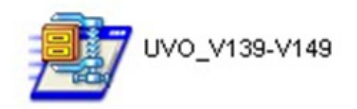

### Page 4 of 10

### SUBJECT:

### INFORMATION FOR DEALER UVO UPGRADE / RETAIL CUSTOMER

6. Click "Run."

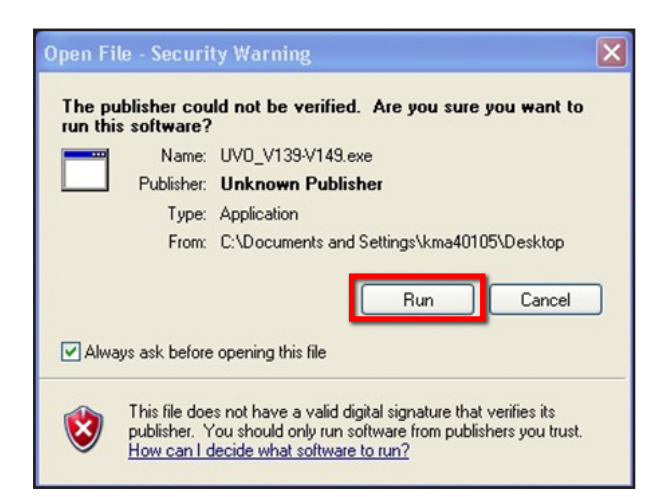

7. Insert a flash drive into USB slot on your computer; click "**Unzip**" and the files will be downloaded to the flash drive.

| WinZip Self-Extractor - UVO_V139-V149                                                      | .exe 🛛 🔀   |
|--------------------------------------------------------------------------------------------|------------|
| To unzip all files in UVD_V139-V149.exe to the<br>specified folder press the Unzip button. | Unzip      |
| Unzip to folder:                                                                           | Run WinZip |
| Browse                                                                                     | Close      |
| ✓ Overwrite files without prompting                                                        | About      |
|                                                                                            | Help       |
|                                                                                            |            |
|                                                                                            |            |

### **UVO Upgrade Procedure:**

1. Power ON UVO system.

Check version and compare against the version available on KGIS. Download as necessary using instructions on pages 2 & 3.

Connect USB flash drive to UVO system's USB socket.

The system will display "Reading Media" on the screen after USB is inserted. This is normal, since the unit is searching for music files. Then the system will display a "No File Available" pop-up after system music search is complete; wait until new screen appears and continue with the upgrade.

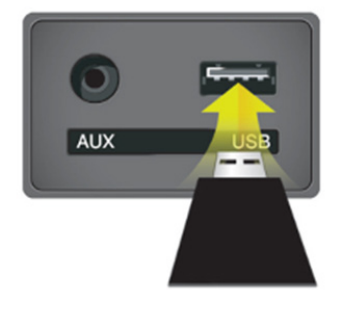

### Page 5 of 10

### SUBJECT:

### INFORMATION FOR DEALER UVO UPGRADE / RETAIL CUSTOMER

2. Press "SETUP" button on HEAD UNIT to switch to "SETUP" mode.

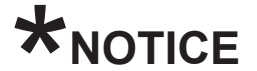

The display screens will vary depending on vehicle model and are for demonstrative purposes only in this bulletin.

3. Touch "System" icon on the screen.

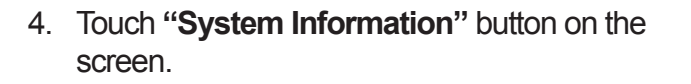

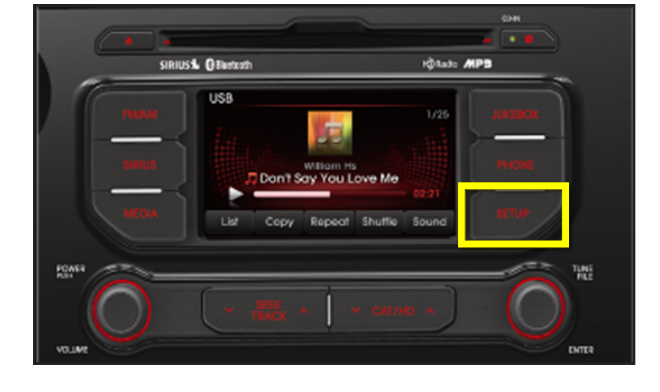

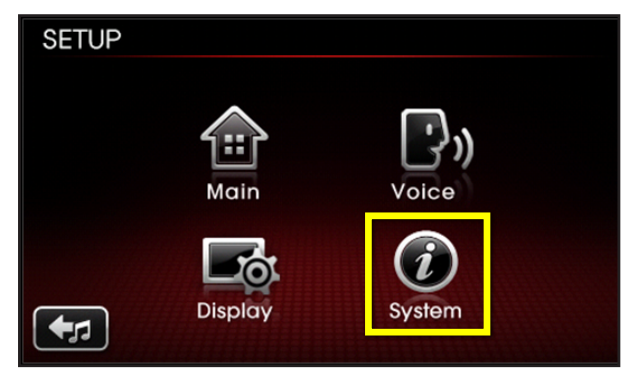

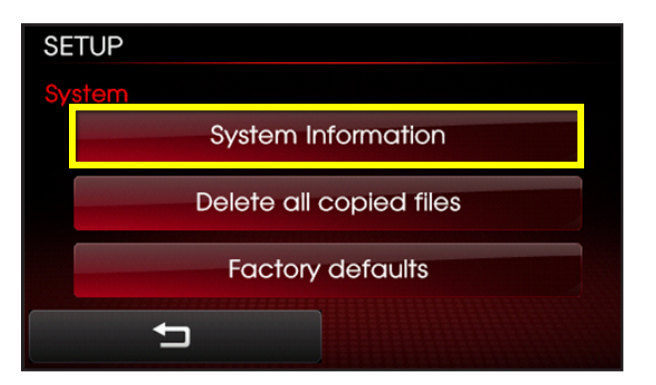

Touch "Update" button on screen.
 New Version: 1.MP.9.010

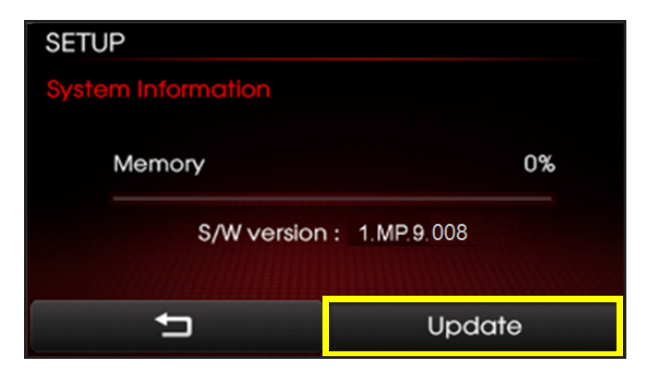

### Page 6 of 10

### SUBJECT:

### INFORMATION FOR DEALER UVO UPGRADE / RETAIL CUSTOMER

6. Check that "New Version" is correct. If version is correct, then touch "Yes" button on screen.

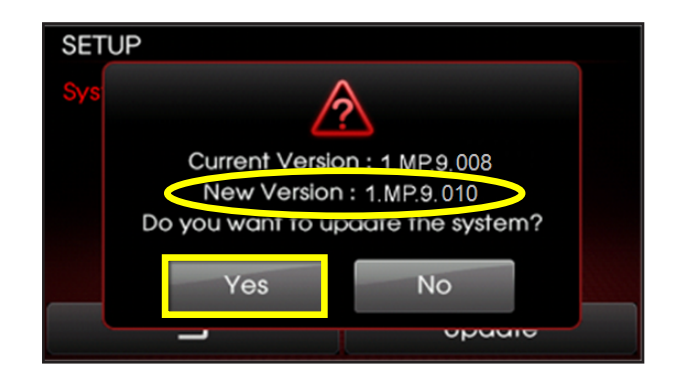

7. After updating is completed, the display shown on the right will appear for a few moments; then the UVO system will be rebooted again.

## \*NOTICE

When rebooting, screen will go dark for a period of time, this is normal. System will reboot 2 times to perform the update.

8. After updating is completed, the display shown on the right will appear for a few moments; then the UVO system will be rebooted again.

Repeat steps 2~4 on page 5, and check whether UVO system version has updated correctly.

Disconnecting the power during updates may result in data loss or damage. Please wait until the update is complete.

Éteindre lors d'une mise à jour pourrait perdre des données ou endommager l'appareil. Veuillez attendre jusqu'à ce que la mise à jour soit complétée.

Desconectar el suministro de energía durante una actualización puede generar la pérdida o daño de datos. Espere hasta que se complete la actualización.

The system will restart.

Le système va maintenant redémarrer.

El sistema se reiniciará.

9. Pair phone(s), and then check for proper functionality.

SUBJECT:

### INFORMATION FOR DEALER UVO UPGRADE / RETAIL CUSTOMER

### Sample UVO Upgrade Procedure for Customer Download from Kia.com

(User account etc. as mentioned below not required for dealers; procedure is provided only for informational purposes):

1. Customers can download UVO upgrade software via **www.Kia.com**.

On the Kia Home page, go to the "**OWNERS**" tab and click on "**MYKia Login.**"

# Display screens will vary depending on vehicle model and are for demonstrative purposes only.

2. You will be navigated to the "**MYKIA LOGIN**" page. Create a new user account (arrow) by following the prompts.

Then login to the secure website by entering your Email and Password.

 Click on the "Kia UVO Download" banner link or navigate to the UVO Download page by clicking on the "UVO Download" link from the left-hand side navigation panel under MYKia.

4. After clicking the "**Kia UVO Download**" link (arrow), you will be navigated to the UVO Download page.

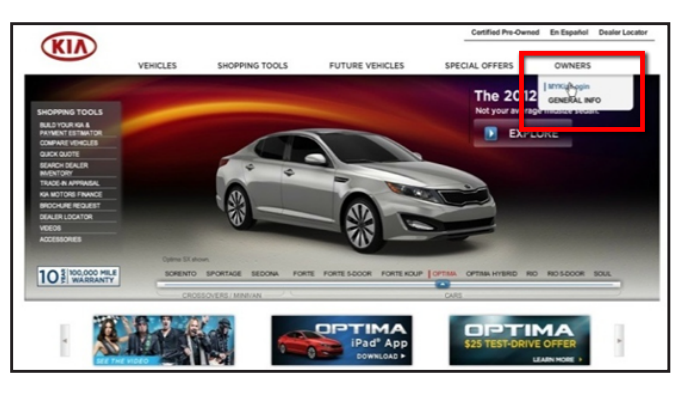

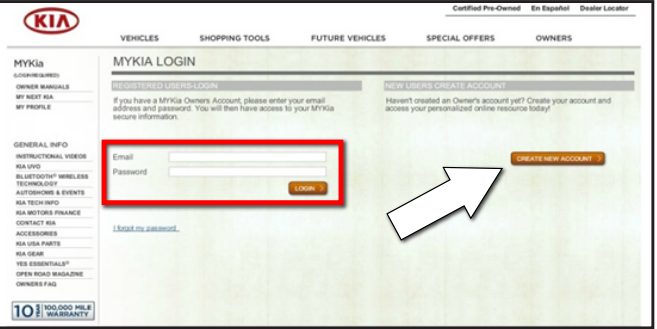

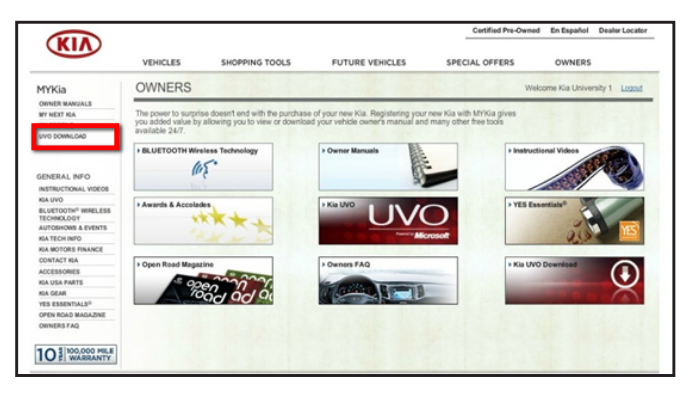

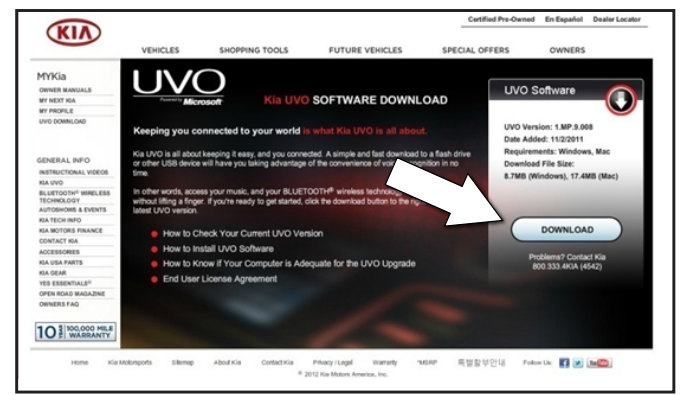

### Page 8 of 10

### SUBJECT: INFORMATION FOR DEALER UVO UPGRADE / RETAIL CUSTOMER

5. If prompted with one or both confirmation boxes as indicated on the right, select "**Yes**" for both.

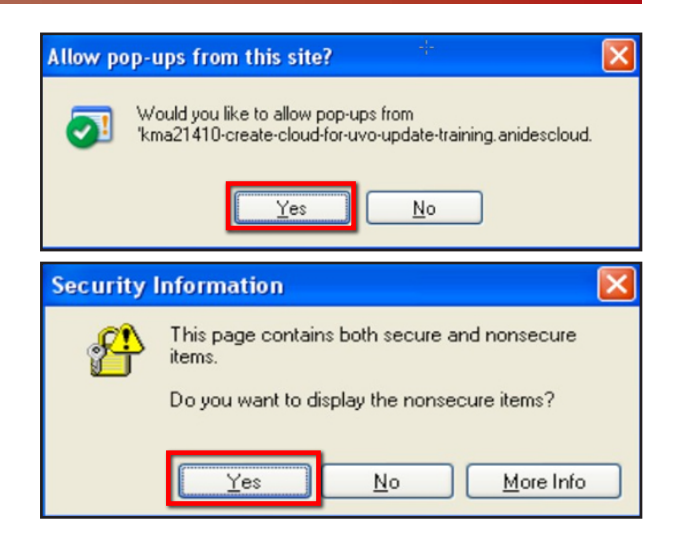

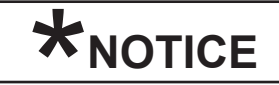

If the user has been logged out due to time-out reasons, the user will have to re-enter Email and Password as performed in step 2 to login to the secure area of the website. Use the same credentials as before to login with.

6. Another browser window will open specifying the UVO software system requirements, select desired system.

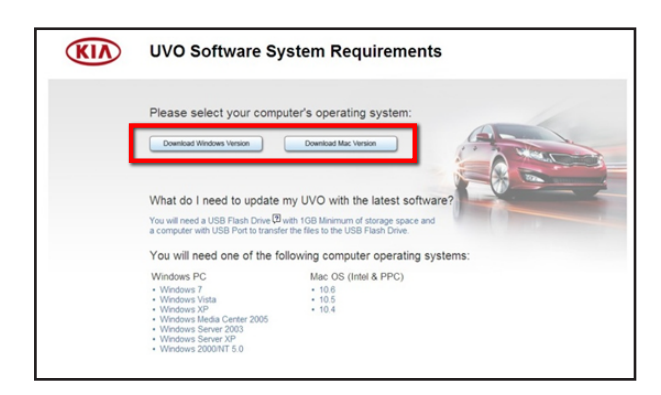

 After selecting either "Windows" or "Mac" version download, the user will be presented with the UVO Software License Terms & Conditions Agreement. The user will notice that the "I Agree" button is grayed out.

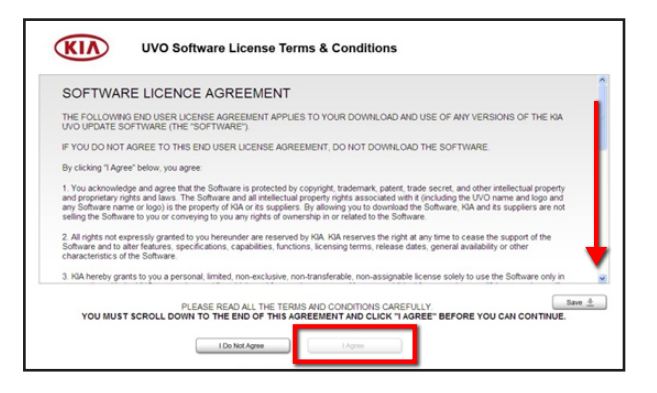

### Page 9 of 10

# INFORMATION FOR DEALER UVO UPGRADE / RETAIL CUSTOMER

8. After scrolling all the way down to the end of the Software License Agreement, the "I Agree" button will be ready to click to proceed to the next step.

9. After clicking the "I Agree" button the following screen will appear as indicated on the right.

10. Right click on yellow security bar (underneath the address bar) and select "Download File."

download is finished.

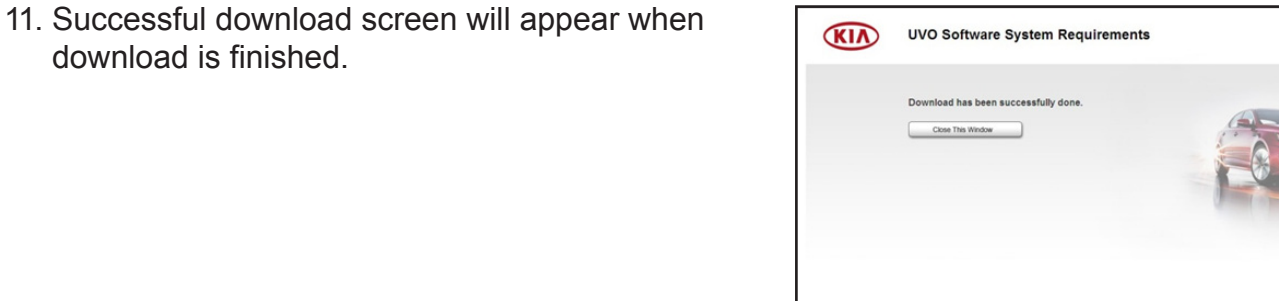

🖹 🗟 🐔 🔎 seet

KIA

0 0.3 8.0 8.0

UVO Software System Requirem

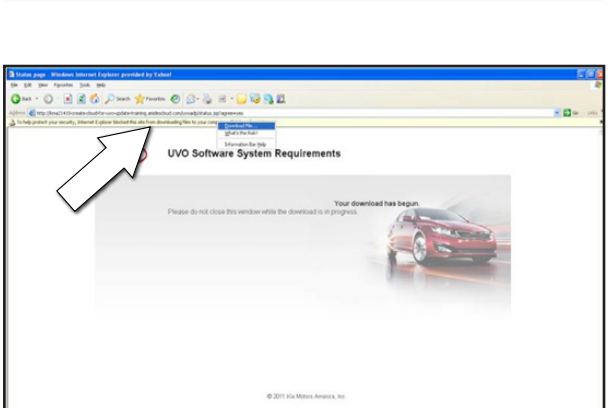

| IN NO EVENT S                                                      | HALL HA OR ITS SUPPLIERS BE LABLE TO YOU OR ANY THRD PARTY FOR ANY SPECIAL, INCIDENTAL,                                                                                                    |
|--------------------------------------------------------------------|----------------------------------------------------------------------------------------------------|
| INDRECT OR (                                                       | CONSIDURITIAL, DAMAGIS OF ANY IRID, OR ANY DAMAGIS WAATSOLDER, INCLUDING, WITHOUT LIMITATION,                                                                                                    |
| THOSE RESUL                                                        | THIS FROM LOSS OF USE, DATA OR PROFITS, WHETHER OR NOTIVIA HAD BEEN ADVISED OF THE POSSIBILITY                                                                                                    |
| OF SUCH DAM                                                        | (db), and on any Theory of Linglut's, Arbino out of or in connection with the Use of the                                                                                                    |
| SOFTWARE S                                                         | Biole Linglocitons Prochet the Exclusion on Climatation of Linglity For Consequential, or                                                                                                    |
| INCIDENTAL D/                                                      | available, so the Adove Lintations with Not APPLY to You. These Lintations Shall, APPLY                                                                                                    |
| NOTWITHSTAN                                                        | Disk and Faller of Essenhard, Purpose of Any Lintations Beauty.                                                                                                    |
| 5. You agree to                                                    | tease and hold harviess IGA, its suppliers and their atfiliated companies, and their employees, contractors, officers, and                                                                                                    |
| directors from a                                                   | I labities, claims, and expenses, including attorney's fees, that arise from your use of the Sottware.                                                                                                    |
| 6. This End Use<br>automatically wi<br>End User Licent<br>vehicle. | License Agreement is effective und terminated. Your rights under the Drd User License Agreement will terminate<br>how notes from NHL is routal to comply with my terming 1 with End User License Agreement. Uno the termination of this<br>le Agreement, you shall cease all use of the Software and remove all copes, full or partial, of the Software from your HA. |
| 7. This End Use<br>jurisdiction and<br>Transactions Ac             | License Agreement shall be governed by California law, without regard to the choice or conflicts of law provisions of any<br>without regard to the United Nations Convention on the International Sale of Goods or the Uniform Computer Information 1.                                                                                                    |

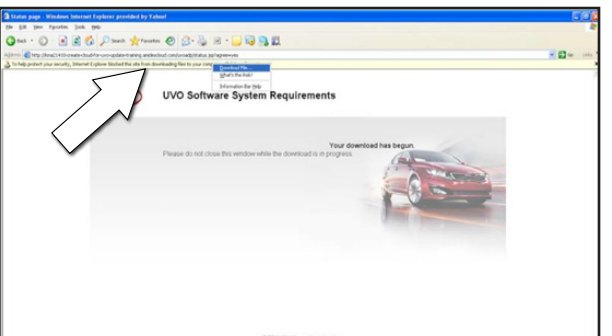

SUBJECT:

### SUBJECT: INFORMATION FOR DEALER UVO UPGRADE / RETAIL CUSTOMER

12. Select "Save" and enter desired location where the file will be saved.

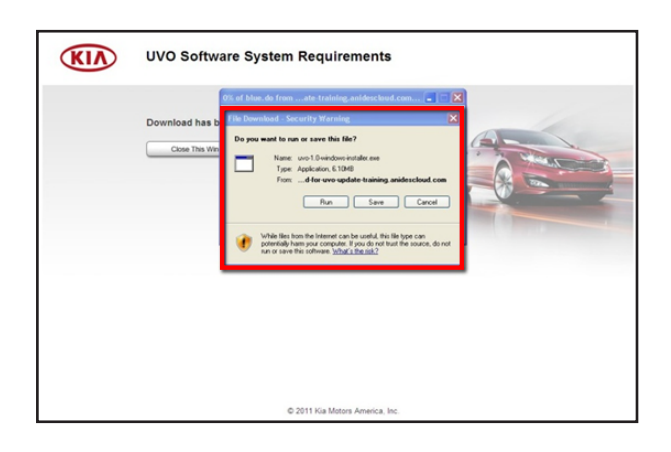

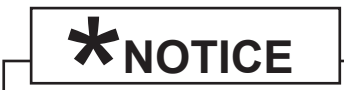

To install the downloaded software, customer would then follow UVO upgrade procedure as shown on page 4 of this bulletin.

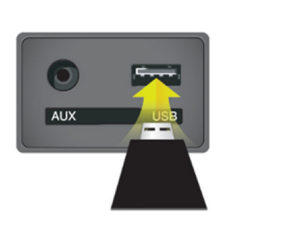